親愛的投資人:

為保障您交易安全及符合主管機關要求落實資通安全防護機制,本公司電子交易系統採「雙因子認證」方式登入,以維護投資人權益。「雙因子認證」登入時檢核「網路登入密碼」與「有效之電子交易 憑證」,若前述驗證項目皆符合,始得登入交易系統。

憑證申請採「OTP 驗證」留存於本公司之「行動電話」或「電子郵件信箱」及「西元出生年月日八碼」·輸入無誤後發送「驗證碼」進行後續憑證申請程序;若未留存有效之「行動電話」或「電子郵件信箱」·您可登入已完成「雙因子認證」之電子交易系統變更基本資料外·請您攜帶雙證件(身分證及第二證件)與原留印鑑·親自至就近臺灣銀行各共同行銷分行或臺銀證券各分公司辦理基本資料變更事宜。

一、「臺銀證券 網路交易系統」(<u>https://168.twfhcsec.com.tw/</u>)(Web 版)

| Internet Explorer 瀏覽器                                                                                                    | 非 Internet Explorer 瀏覽器                                                                                                    |
|----------------------------------------------------------------------------------------------------|----------------------------------------------------------------------------------------------------|
|                                                                                                    | ( Chrome 、Edge 、Firefox )                                                                                                    |
| 身分證字號、網路登入密碼與驗證碼依序輸入後                                                                                                    | 身分證字號、網路登入密碼與驗證碼依序輸入後                                                                                                    |
| 點登入 · 出現驗證憑證檔案視窗 · 請輸入憑證                                                                                                    | 點登入 · 如系統檢測憑證正常即可正常登入 · 如                                                                                                    |
| (下單) 密碼按確定。                                                                                                    | 有錯誤訊息,請執行並登入 <b>「憑證 e 總管」</b> (參見                                                                                                    |
|                                                                                                    | 說明三),進行「憑證資訊查詢」確認右方憑證資                                                                                                    |
|                                                                                                    | 一一一一一一一一一一一一一一一一一一一一一一一一一一一一一一一一一一一一一                                                                                                    |
|                                                                                                    | 新登入圣练。                                                                                                    |
| Piecenses     Piecenses     Piecenses | Pierren Bierren Bierren |

### 二、<u>臺銀證 E 點贏</u>(AP 版)

身分證字號與密碼輸入後點登入,出現驗證憑證檔案視窗,請輸入憑證密碼按確定。

如有錯誤訊息,請執行並登入**「憑證 e 總管」(**參見說明三),進行「憑證資訊查詢」確認右方憑證 資訊一致後,點選**「憑證匯入」**,完成後再重新登入系統。

| 臺銀證E點贏                                   | 請輸入簽章的憑證檔案資訊 ×                        |
|------------------------------------------|---------------------------------------|
| 量銀證券<br>Bank Taiwan SECULIE              | 憑證檔案儲存路徑 : 瀏覽                         |
| ·<br>客戶登入<br>・<br>身分證號登入                 | C:\Users\ \BTS<br>\P12 13.pfx         |
| 身分證號: P122****13 ①<br>密 碼: ********* ② Q | ↓ ↓ ↓ ↓ ↓ ↓ ↓ ↓ ↓ ↓ ↓ ↓ ↓ ↓ ↓ ↓ ↓ ↓ ↓ |
| ▶ 記住身分證號                                 | ⑤ 確定     取消                           |
| <u> </u>                                 |                                       |
| 1.遠端協助 2.168下單系統 3.憑證E總管 ↓               |                                       |
| 網路設定 3 登入 離開                             |                                       |

### 三、憑證 e 總管

分公司、帳號或身分證號與網路登入密碼登入,進行「憑證資訊查詢」,檢視右方「憑證序號」上 下相符後進行「瀏覽器憑證安裝」(Web版)或「憑證匯入」(AP版)。

| <ul> <li>         • &gt; &gt; &gt; &gt; &gt; &gt; &gt; &gt; &gt; &gt; &gt; &gt; &gt; &gt;</li></ul>                                                                                                    | ⑥ 關閉瀏覽器後重新登入系統                                    |
|----------------------------------------------------------------------------------------------------|---------------------------------------------------|
| ●帳號 身分證號 登入 Version:1.0<br>●帳號 日<br>●分證號 登入 Version:1.0<br>1041 風 山 ♥ 9800515<br>副nkTaiwan Securities 網路密碼.<br>●●●●●●●●●<br>□顯示密碼 登出                                                                                                    | 瀏覽器憑證安裝完成,請自<br>行關閉本頁面。                           |
| 這證書講     主機端應證資訊       // 法證展期     9分證號     P12     .13       ③     應證資訊查詢       ⑤     AP 法證匯入       透證備份     通證安裝     已完成安裝                                                                                                    | 憑證備份:多台電腦下單時‧將憑證備<br>份至儲存裝置或憑證密碼忘記(需原申<br>請憑證電腦)。 |
| 應證密碼變更     您電腦上的憑證資訊       ⑤ Web     第2       13     9/2       13     9/2       13     9/2       13     5       15     Web       15     Web       16     2021/07/13       2021/07/13     20:56:20       透證效期(起)     2022/07/13       2022/07/13     23:59:59 | 憑證申請:未有有效憑證新申請憑證。<br>憑證廢止:憑證遺失或忘記密碼,廢止            |
| C:\Users\ \BTS\P12 13.pfx ///168.twfhcsec.com.tw                                                                                                    | 主機端憑證·廢止後將引導憑證申請。                                 |

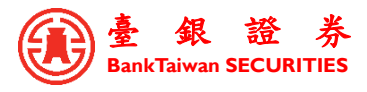

四、刪除 Cookie 步驟(以下說明僅刪除本公司 Cookie)

删除 Cookie 後,瀏覽器內本公司已部署之內容均會移除,各帳號需重新以「憑證 e 總管」進行「瀏覽器憑證安裝」再登入系統。

**Chrome**:以下提供兩方式刪除 Cookie

## 方法一:

| ✿ 設定                                                                                  | × +                                                         | ∽ – □ ×                                                  |
|---------------------------------------------------------------------------------------|-------------------------------------------------------------|----------------------------------------------------------|
| $\leftrightarrow$ $\rightarrow$ C $\odot$ Chrom                                       | chrome://settings                                           | B ☆ ★ ▲ :                                                |
| 設定                                                                                    | Q、 授导設定                                                     | 新増分頁 Ctrl T<br>新増視窗 Ctrl + N<br>新増無痕式視窗 Ctrl + Synft + N |
| <ul> <li>▲ 你與 Google</li> <li>自動填入</li> </ul>                                         | 你與 Google                                                   | 記錄<br>下載 Ctrl + J<br>書範                                  |
| <ul> <li>              会全性興陽私權          </li> <li>             か朝         </li> </ul> |                                                             | 64版 - 104% + []<br>列印 Ctrl + P                           |
| <ul><li>Q. 搜尋引擎</li><li>□ 預設瀏覽器</li></ul>                                             | 在 Chrome 中體驗 Google 智慧功能<br>進行同步處理即可在你的所有裝置上享有個人化的 Grome 鍵驗 | 2000<br>尋找 Ctrl + F<br>更多工具 →<br>編輯 剪下 複製 贴上             |
| し 起始豊面<br>進略                                                                          | 同步處理和 Google 服務                                             | 設定<br>説明 ▶                                               |
| 撞充功能                                                                                  | 自訂 Chrome 設定備                                               | · 福宋                                                     |
| 關於 Chrome                                                                             |                                                             |                                                          |

| ✿ 設定 ×                                                          | +                                        | ~ | -  |     |   |
|-----------------------------------------------------------------|------------------------------------------|---|----|-----|---|
| $\leftrightarrow$ $\rightarrow$ <b>C</b> $\odot$ Chrome   chron | e://settings/privacy                     | Ē | ☆  | * 4 | ) |
| 設定                                                              | Q、 授导設定                                  |   |    |     |   |
| ▲ 你與 Google                                                     | 安全檢查                                     |   |    |     |   |
| <ul> <li>自動填入</li> <li>安全性與陽私權</li> </ul>                       | Chrome 可確保安全性,例如防鲸資料侵害事件或對鎖含有惡意軟體的擴充功能等等 |   | 立即 | 險查  |   |
| <ul> <li>外觀</li> <li>Q. 搜尋引擎</li> </ul>                         | 安全性與隱私權                                  |   |    |     |   |
| ■ 預設瀏覽器                                                         | ■                                        |   |    | ×   |   |
| <ul> <li>● 起始豊面</li> <li>進階</li> <li>▼</li> </ul>               | Cookie 和其他網站資料<br>已對鎮無痕模式中的第三方 Cookie    |   |    | ×   | ] |
| 摘充功能 🖸                                                          | 安全性<br>安全瀏覽功能(可防範不安全的網站)和其他安全性設定         |   |    | ×   |   |
| 關於 Chrome                                                       | 編始設定<br>控管網站可以使用和顯示的資訊(位置資訊、攝影機和彈出式視窗等等) |   |    | •   |   |
|                                                                 | ▲ Privacy Sandbox<br>試用功能已關啟             |   |    |     |   |
|                                                                 |                                          |   |    |     |   |

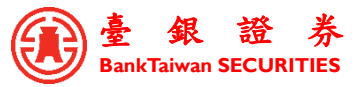

| 💠 設定 - Cookie 和其他網站資料 🗙 🕂                                           | - · · · -                                                                                                    |      | × |
|---------------------------------------------------------------------|----------------------------------------------------------------------------------------------------|------|---|
| $\leftrightarrow$ $\rightarrow$ <b>C</b> $\odot$ Chrome   chrome:// | /settings/cookies 🖻 🛧                                                                                              | * 4  | : |
| 設定                                                                  | Q. 授导設定                                                                                                    |      |   |
| L 你與 Google                                                         | ○ 允許所有 Cookie                                                                                                    | ~    |   |
| <ul> <li>自動填入</li> <li>中全性無限利權</li> </ul>                           | ● 在無價模式中封鎖第三方 Cookie                                                                                               | ^    |   |
| <ul> <li>外觀</li> </ul>                                              | 網站可使用 Cookie 改善瀏覽體驗,例如讓你保持登入狀態,或記住轉物重中的商品                                                                          |      |   |
| <ul> <li>Q. 授尋引擎</li> <li>■ 預設瀏覽器</li> </ul>                        | ○ 在無痕模式中,網站無法使用 Cookie 查看你在各網站的瀏覽活動,也無法握供個人化廣告<br>某些網站的功能可能無法運作。                                                   | 等服務。 |   |
| し 起始 豊面                                                             | O 對鎖第三方 Cookie                                                                                                    | ~    |   |
| 進階 👻                                                                | ○ 封鎖所有 Cookie (不建議)                                                                                                | ~    |   |
| 摘充功能 🖸                                                              | 關閉所有視盜時邊除 Cookie 和網站資料                                                                                             |      |   |
| 關於 Chrome                                                           | 將「不過談」要求與瀏覽流量一併送出                                                                                                  |      |   |
|                                                                     | 預先載入網頁,以加快瀏覽及搜尋這度<br>預先載入 Chrome 認為你可能這訪的網頁。為此,Chrome 可能會使用 Cookie (如果你允許的話),也可<br>能加密網頁並透過 Google 傳送,以便向網站隱皺你的身分。 | •    |   |
|                                                                     | 顯示所有 Cookie 和網站資料                                                                                                  | ×    | 1 |

右上角搜尋輸入 168 後下方出現「168.twfhcsec.com.tw」·點選右方「刪除」圖示·**關閉再重新開啟** Chrome·至本公司網路交易系統下方第二點點選「憑證 e 總管」進行「瀏覽器憑證安裝」後再登入系統。

| ◆ 設定 - 所有 Cookie 和網站資料 × -                                                            | +<br>//settings/siteData?searchSubpage=168 | × – – ×                      |
|---------------------------------------------------------------------------------------|--------------------------------------------|------------------------------|
| 設定                                                                                    | Q、 授尋設定                                    |                              |
| <ul> <li>你與 Google</li> <li>自動填入</li> <li>中へに知道を増</li> </ul>                          | ← 所有 Cookie 和網站資料                          | Q 168 <b>②</b><br>將顯示的項目全部移除 |
| <ul> <li>♥ 外戦</li> <li>Q 搜尋引擎</li> <li>□ 預設瀏覽器</li> <li>① 起始重面</li> <li>進階</li> </ul> | ● 168.twfhcsec.com.tw<br>本機儲存空間            |                              |
| 擴充功能<br>關於 Chrome                                                                     |                                            |                              |

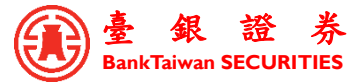

方法二:於臺銀證券網路交易系統頁面,點選網址列前「鎖」圖示,點選「Cookie」,點選

「168.twfhcsec.com.tw」,點選「移除」與「完成」,關閉再重新開啟 Chrome,至本公司網路交易系

統下方第二點點選「憑證 e 總管」進行「瀏覽器憑證安裝」後再登入系統。

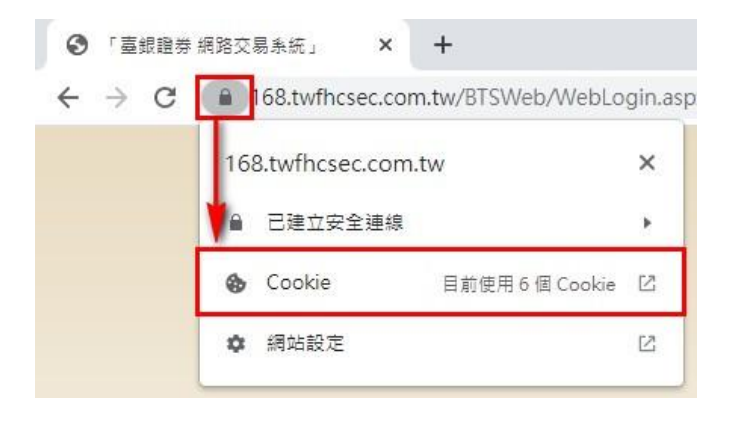

| 条統在你瀏覽這個          | 網頁時設定了下列 Cookie |   |
|-------------------|-----------------|---|
| ▶ 168.twfhcsec.co | m.tw            |   |
|                   |                 |   |
| 名稱                | 未選取任何 Cookie    | ^ |
| 內容                | 未選取任何 Cookie    |   |
| 網域                | 未選取任何 Cookie    |   |
| 路徑                | 未選取任何 Cookie    | v |

# Edge :

| □ Ⅲ 新索引得就 × +                                         | - 0 X                            |
|-------------------------------------------------------|----------------------------------|
| ← → C ⋒ Q 複尋或輸入網址                                     | G G ⊈ @ 💭                        |
|                                                       | □ 新索引標籤 Ctrl+T                   |
|                                                       | □ 新視器 Ctrl+N                     |
| III 🙆 19 °⊂                                           | 뎒 新増 InPrivate 視窗 Ctrl+Shift+N   |
|                                                       | 縮放 - 100% + ピ                    |
|                                                       | C 我的最爱 Ctrl+Shift+O              |
|                                                       | 通 集講 Ctrl+Shift+Y                |
|                                                       | ① 屋框記錄 Ctrl+H                    |
|                                                       | 业 下賦 Ctrl+J                      |
| Microsoft                                             | EB 應用程式 >                        |
|                                                       | (3 擴充功能                          |
|                                                       | Se same                          |
|                                                       | ♀ 警示與提示                          |
| 搜尋網頁                                                  | 同列印 Ctrl+P                       |
| google uac 台灣銀行網路銀行 next goo ····                     | ☞ 網頁攝取<br>Ctrl+Shift+S           |
|                                                       | ☑ 共用                             |
|                                                       | [2] 在頁面上尋找 Ctrl+F                |
|                                                       | A <sup>N</sup> 大聲朗讀 Ctrl+Shift+U |
|                                                       | 2 在 Internet explorer 模式中重新载入    |
|                                                       | 更多工具 >                           |
|                                                       | (2) 設定                           |
|                                                       | ⑦ 説明與意見反應 >                      |
|                                                       | 観閉 Microsoft Edge                |
|                                                       |                                  |
|                                                       |                                  |
| 我的記聞的合     COVID-19 没情到態     新聞     榮榮 生活     D 設定的各幅 |                                  |

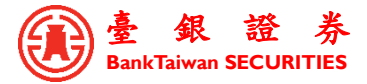

|              | ¢            | 設定 × +                            |                  |                                                                  |     |    |     | - | D   | × |
|--------------|--------------|-----------------------------------|------------------|------------------------------------------------------------------|-----|----|-----|---|-----|---|
| $\leftarrow$ |              | C ର C Edge   edge://settings/     | content          |                                                                  | to  | ß  | £`≡ | œ | ٩.) |   |
|              | 設5<br>Q<br>@ | 2<br>爱得段定<br>個人權業                 | 已儲;              | 存 Cookie 和資料<br>裝置上儲存 Cookie 和資料,以便在網站與工作階段之<br>及删除 Cookie 和感站書料 | 間持續 | 瀏覽 |     |   | >   |   |
|              | 0<br>0<br>19 | 陽私權,搜尋與服務<br>外觀<br>開始,首要及新素51標與   | 網站               | 灌限                                                               |     |    |     |   |     |   |
| [            |              | 分享、複製並貼上<br>Cookie 和網站權限<br>預設瀏覽器 | <b>所有</b><br>檢視( | <b>網站</b><br>5월前過網站的權限                                           |     |    |     |   | >   |   |
|              | ¥<br>ॐ       | 下載<br>家長監護服務                      | <b>最近</b><br>對網3 | <b>的活動</b><br>后權限所做的最新變更                                         |     |    |     |   |     |   |
|              |              | Edge 列<br>語言<br>印表機               | ٥                | https://168.twfhcsec.com.tw/<br>快顯視書並重新導向 已允許                    |     |    |     |   | >   |   |
|              | 0<br>0<br>0  | 条統與效能<br>重設設定                     | <b>所有</b><br>在所3 | <b>存取機限</b><br>有減少上赛用的權限                                         |     |    |     |   |     |   |
|              | %            | 手機及其他裝置<br>協助工具                   | ۲                | <b>位置</b><br>先時間                                                 |     |    |     |   | >   |   |
|              | 5            | 關於 Microsoft Edge                 | Ô                | <b>相機</b><br>先詞問                                                 |     |    |     |   | >   |   |
|              |              |                                   | φ                | <b>麥克風</b><br>先詞問                                                |     |    |     |   | >   |   |
|              |              |                                   | ((•))            | 動作或光感 應器<br>光許網站使用動應和光感應器                                        |     |    |     |   | >   |   |

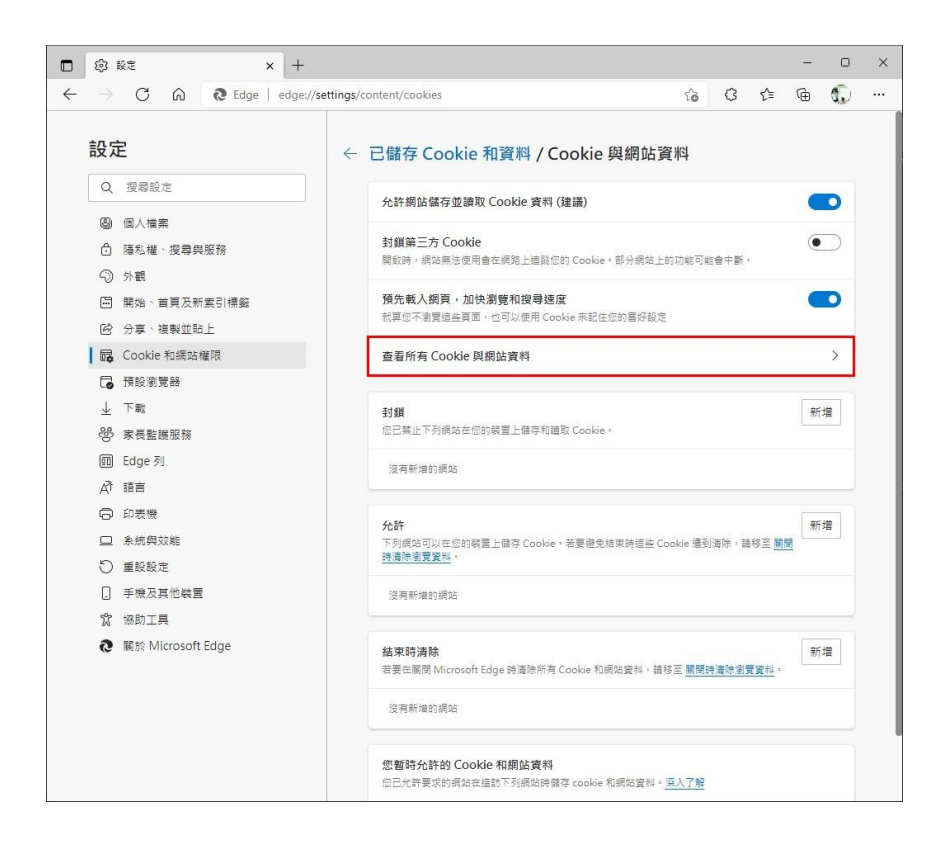

搜尋輸入 168 後下方出現「168.twfhcsec.com.tw」,展開下方內容後點選右方「刪除」圖示,關閉再 重新開啟 Edge,至本公司網路交易系統下方第二點點選「憑證 e 總管」進行「瀏覽器憑證安裝」後再 登入系統。

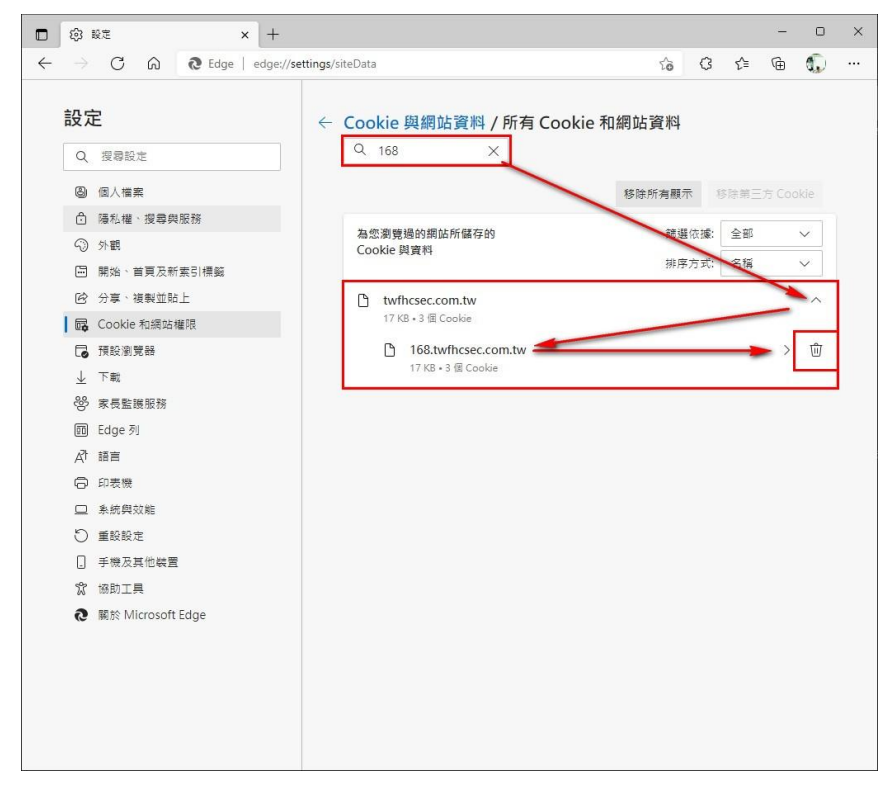

### Firefox :

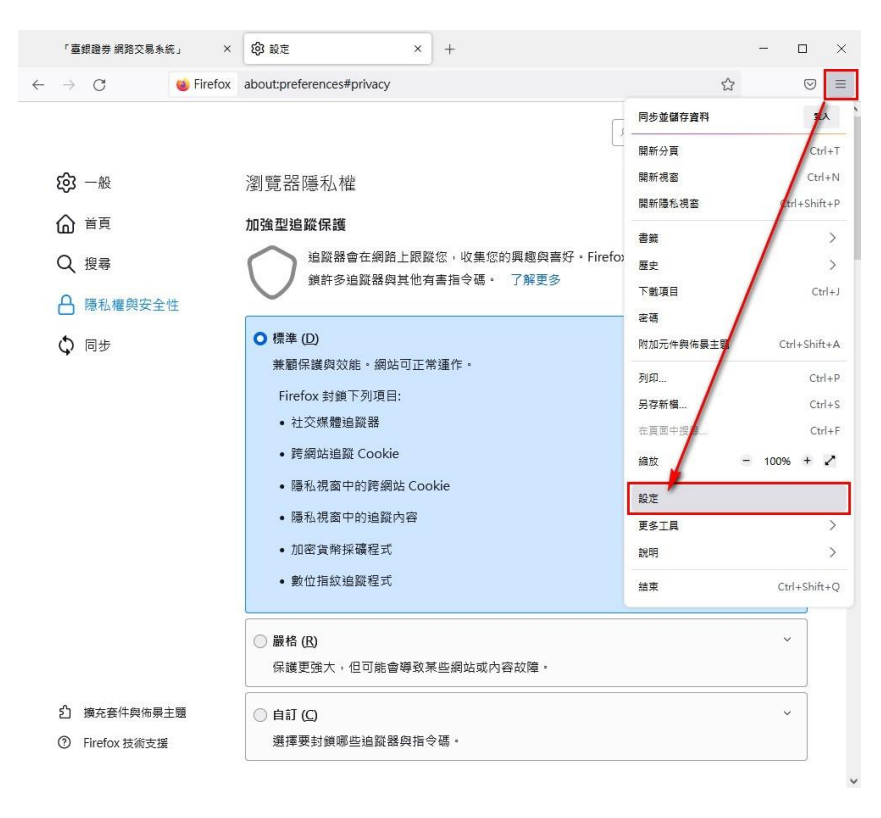

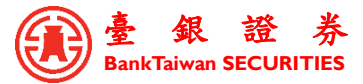

| 「臺銀證券 網路交易系統」 X                                             | 敬 設定                                                   | _                 |         | × |
|-------------------------------------------------------------|--------------------------------------------------------|-------------------|---------|---|
| $\leftarrow \rightarrow \mathbb{C}$ Since $\otimes$ Firefox | about:preferences#privacy                              |                   | $\odot$ | ≡ |
|                                                             | ◎ 搜尋選                                                  | 項                 |         | ^ |
| <b>珍</b> 一般                                                 | ○ 總是                                                   |                   |         |   |
| <b>企</b> <sup>首頁</sup>                                      | ● 僅在 Firefox 設定為封鎖已知追蹤器時                               |                   |         |   |
| Q、搜尋                                                        | Cookie 與網站資料                                           |                   |         |   |
| 合 隱私權與安全性                                                   | 您每存的 Cookie、網站資料與快取目前使用了 53.5 MB 磁碟空間                  | 清除資料… (止)         |         |   |
| 🗘 同步                                                        | 」解史多                                                   | 管理資料 ( <u>M</u> ) |         |   |
|                                                             | ■ 關閉 Firefox 時淸除 Cookie 與網站資料 (C)                      | 管理例外網站 (2         | D       |   |
|                                                             | 登入資訊與密碼<br>◎ 向你物問号云要好件幼妹的登入邮號與空碼 (B)                   |                   |         |   |
|                                                             | ✓ 自動填寫登入資訊與密碼 (I)                                      |                   |         |   |
|                                                             | ✓ 產生強密碼(U)                                             | 已存立入資訊…(上         | )       |   |
|                                                             | ✓ 針對發生過資料外洩的網站顯示密碼警告 (B) 了解更多                          |                   |         |   |
|                                                             | 使用主控密碼 ( <u>U)</u> 了解更多                                | 變更主控密碼 (P         |         |   |
|                                                             | 允許使用 Windows 單一登入系統,登入微軟、工作單位、學校提供的帳<br>可到你的軟置設定畫面管理帳號 | 號 了解更多            |         |   |
| 擴充套件與佈景主題                                                   |                                                        |                   |         |   |
| ⑦ Firefox 技術支援                                              | 瀏覽紀錄                                                   |                   |         |   |
|                                                             | Firefox 將 (W) 保留所有歷史記錄 ~                               |                   |         | ~ |

上方搜尋輸入 twfhcsec 後下方出現「twfhcsec.com.tw」,點選該列後點擊「移除選擇項目」及「儲存 變更」,**關閉再重新開啟 Firefox**,至本公司網路交易系統下方第二點點選「憑證 e 總管」進行「瀏覽器 憑證安裝」後再登入系統。

| 2 授尊納站          |        |         |          |
|-----------------|--------|---------|----------|
| 網站              | Cookie | 儲存空間    | ▼ │ 上次使用 |
| twfhcsec.com.tw | 4      | 17.4 KB | 3 分鐘前    |
|                 |        |         |          |
|                 |        |         |          |